# Активный усреднитель для биржи Binance (Futures - фьючерсы)

Внешний вид торгового робота:

| 🎺 Активный уср                                                                                                    | еднитель для фьючерсов                                                                                                    | s Binanc                        | e                    |                 |         |      |    |      |                |   |                |                |                |                     |                      |        |                               |                                                 |                                           |                                              | -                                | o x                        |
|----------------------------------------------------------------------------------------------------|----------------------------------------------------------------------------------------------------|---------------------------------|----------------------|-----------------|---------|------|----|------|----------------|---|----------------|----------------|----------------|---------------------|----------------------|--------|-------------------------------|-------------------------------------------------|-------------------------------------------|----------------------------------------------|----------------------------------|----------------------------|
| Настройка подключе                                                                                                    | вния                                                                                                    | Настро                          | ойка т               | горговой стр    | ратегии |      |    |      |                |   |                |                |                |                     |                      |        |                               |                                                 |                                           |                                              |                                  |                            |
| Api Key: PtNOdaX                                                                                                    | eOnlfYBG5gzXiCMf6Xq3                                                                                                    | Пара                            |                      | Только<br>Выход | Лонг    | Шорт | ТΦ | Пери | д Метод входа  |   | Значение<br>#1 | Значение<br>#2 | Значение<br>#3 | Выход по<br>сигналу | Количеств<br>докупок | Шаг, % | Множител                      | Мартингей                                       | Тейк<br>Профит,<br>%                      | Стоп<br>Лосс, %                              | Трейлинг.<br>%                   | Объем, %<br>от<br>депозита |
| Secret:                                                                                                    |                                                                                                    | BTC                             | ~                    |                 |         |      | 1m | ~ 50 | BollingerBands |   | ~ 1            | 0              | 0              |                     | 2                    | 0.25   | 2                             | 2                                               | 0,25                                      | 0                                            | 0                                | 10                         |
|                                                                                                    |                                                                                                    |                                 | ~                    |                 |         |      |    | ~    |                | ` | ~              |                |                |                     |                      |        |                               |                                                 |                                           |                                              |                                  |                            |
| Подключ                                                                                                    | иться к бирже                                                                                                    |                                 |                      |                 |         |      |    |      |                |   |                |                |                |                     |                      |        |                               |                                                 |                                           |                                              |                                  |                            |
| Управление ботом                                                                                                    |                                                                                                    |                                 |                      |                 |         |      |    |      |                |   |                |                |                |                     |                      |        |                               |                                                 |                                           |                                              |                                  |                            |
| Старт                                                                                                    | Стоп                                                                                                    |                                 |                      |                 |         |      |    |      |                |   |                |                |                |                     |                      |        |                               |                                                 |                                           |                                              |                                  |                            |
| Отменить все                                                                                                    | Закрыть все                                                                                                    |                                 |                      |                 |         |      |    |      |                |   |                |                |                |                     |                      |        |                               |                                                 |                                           |                                              |                                  |                            |
| ордера                                                                                                    | позиции                                                                                                    |                                 |                      |                 |         |      |    |      |                |   |                |                |                |                     |                      |        |                               |                                                 |                                           |                                              |                                  |                            |
| Логирование                                                                                                    |                                                                                                    |                                 |                      |                 |         |      |    |      |                |   | Открытые п     | озиции         |                |                     |                      |        | Открыты                       | е ордера                                        |                                           |                                              |                                  |                            |
| 23.09.2020 19:04:20:<br>23.09.2020 19:04:21:<br>23.09.2020 19:04:21:<br>23.09.2020 19:04:21:<br>23.09.2020 19:04:21:<br>23.09.2020 19:04:21 - | Переустанавливаем тейк-п<br>Ордер успешно отправлен 7<br>Цена первой сделки 10458,<br>== Обход завершен ==-                                                                                                    | рофит<br>76825628<br>13         | 370                  |                 |         |      |    |      |                | ^ | BTCUSDT of     | іъемом 0,001   | I по цене 104  | 458,13              |                      |        | BTCUSD1<br>BTCUSD1<br>BTCUSD1 | T - BUY LIMIT<br>T - SELL LIMI<br>T - BUY LIMIT | по цене 104<br>Тпо цене 10<br>по цене 103 | 431,98 объем<br>1467,1 объем<br>379,69 объем | юм 0,002<br>ом 0,001<br>юм 0,004 |                            |
| 23.09.2020 19:04:46:<br>23.09.2020 19:04:47:<br>23.09.2020 19:04:47:<br>23.09.2020 19:04:47:                                                  | Баланс 2,06240923 USDT<br>-== Начинаем обход ==-<br>TCUSDT                                                                                                    |                                 |                      |                 |         |      |    |      |                |   |                |                |                |                     |                      |        |                               |                                                 |                                           |                                              |                                  |                            |
| 23.09.2020 19:04:47:<br>23.09.2020 19:04:47:<br>23.09.2020 19:04:47:<br>23.09.2020 19:04:49:<br>23.09.2020 19:04:49:                          | >>> Соходин пару в СОЗО-1<br>23.08 2020 19:04-7: Есть позмиля 0.001 по 10458,13<br>23.08 2020 19:04-7: Есть позмиля 0.001 по 10458,13<br>23.08 2020 19:04-7: Есть позмиляетия настройски по цене 10467,1044425735 из покупки<br>23.08 2020 19:44-3: Есть установания настройска и иск. |                                 |                      |                 |         |      |    |      |                |   |                |                |                |                     |                      |        |                               |                                                 |                                           |                                              |                                  |                            |
| 23.09.2020 19:04:49:<br>23.09.2020 19:04:49:<br>23.09.2020 19:04:49:<br>23.09.2020 19:04:49:                                                  | Ни один стоп-сигнал на вых<br>ТР установлен 0,25% (10484<br>Пимитный сигнал на выход                                                                                                    | од устан<br>4,275325<br>установ | ювлен<br>)<br>ілен 1 | H<br>0467,10444 | 25735   |      |    |      |                |   |                |                |                |                     |                      |        |                               |                                                 |                                           |                                              |                                  |                            |
| 23.09.2020 19:04:49:<br>23.09.2020 19:04:50:<br>23.09.2020 19:04:50:                                                                          | теик профит на выход устак<br>Цена первой сделки 10458,                                                                                                    | новлен I<br>13                  | 10467,               | 1044425735      | (оощий) |      |    |      |                |   |                |                |                |                     |                      |        |                               |                                                 |                                           |                                              |                                  |                            |
| 23.09.2020 19:04:50 -                                                                                                    | == Обход завершен ==-                                                                                                    |                                 |                      |                 |         |      |    |      |                |   |                |                |                |                     |                      |        |                               |                                                 |                                           |                                              |                                  |                            |
|                                                                                                    |                                                                                                    |                                 |                      |                 |         |      |    |      |                | * |                |                |                |                     |                      |        |                               |                                                 |                                           |                                              |                                  |                            |

(в новых версиях, при добавлении функционал, внешний вид может немного изменится)

### Торговая идея робота

Стратегия торгового робота – это стратегия сеточника и усреднителя (докупщика) в одном боте.

### Блок «Настройки подключения»

API Key и Secret – это ключи из личного кабинета биржи, для возможности автоматической торговли. Ключи шифруются, поэтому, бота можно запускать даже в небезопасных местах. Обязательно должно быть разрешение на фьючерсы.

Кнопка «Подключиться» предназначена для подключения и проверки счета, и ключей биржи. После успешного подключения, становятся доступными все другие блоки.

### Блок «Управление ботом»

Этот блок предназначен для управления торговым процессом. Кнопка «Старт» предназначена для запуска робота. Кнопка «Стоп» - для остановки торговли.

«Отменить все ордера» - для отмены всех установленных ордеров (используется при перенастройке).

«Закрыть все позиции» - для закрытия всех установленных ордеров (используется, если Вы собираетесь отключить торгового робота на существенное время или поменять стратегию).

«Закрыть все позиции» - для закрытия всех установленных ордеров (используется, если Вы собираетесь отключить торгового робота на существенное время или поменять стратегию).

### Блок «Логирование»

Это информационный блок, который выводит общую информацию, что делает робот в текущий момент.

# Блок «Балансы»

Этот блок предназначен для отображения состояния депозита на текущий момент. А также, информация об использовании маржи, текущей прибыли или убытке.

# Блок «Открытые позиции»

Этот блок показывает текущие открытые позиции. Здесь видна информация по средней цене, объему позиции и об инструменте, в котором открыта позиция.

## Блок «Открытые ордера»

Этот блок показывает какие ордера выставлены роботом – по какому контракту, тип операции (покупка или продажа), вид ордера (стоп или лимит), цена и объём.

# Блок «Настройка торговой стратегии»

Этот блок предназначен непосредственно для настройки торговой стратегии.

В поле «Пара» из выпадающего списка контрактов выбираем нужный инструмент.

Если установить поле «<u>Только выход</u>», то бот будет работать только в режиме закрытия позиции. Т.е., если будет открыта позиция, то бот будет торговать ее согласно настроек, но после закрытия сделки, новую открывать не будет.

Установка полей «<u>Покупка</u>» и «<u>Продажа</u>» дает разрешение, соответственно, открытия покупки и продажи.

В поле «<u>ТФ</u>» мы из выпадающего списка выбираем таймфрейм, на котором будет работать стратегия.

В поле «<u>Период</u>» мы устанавливаем период для индикатора стратегии, на котором работает стратегия.

Далее в поле «<u>Метод входа</u>» мы указываем каким методом бот будет заходить в сделку, а полях «Парам 1», «Парам 2» и «Парам 3» - указываем дополнительные параметры для стратегии (если требуется).

В поле «<u>Период (выход)</u>» мы устанавливаем период для индикатора стратегии (на выход), на котором работает стратегия. Это поле для индикатора выхода.

Аналогически, в поле «<u>Метод выхода</u>» мы указываем каким методом бот будет выходить из сделки, а полях «Значение #1», «Значение #2» и «Значение #3» - указываем дополнительные параметры для стратегии (если требуется).

Ниже будут рассмотрены стратегии и настройки

Если установить галочку на поле «Выход по сигналу» - то противоположный сигнал будет сигналом на выход.

В поле «<u>Количество докупок</u>» указываем количество этих дополнительных ордеров. Если установить «О», то дополнительных ордеров не будет.

В поле «<u>Шаг, %</u>» устанавливается расстояние между ордерами докупки/допродажи.

В поле «<u>Множитель</u>» указываем множитель для шага. Если мы хотим, чтобы расстояние между докупками увеличивалось, то множитель делаем больше 1. Т.е., если мы установим 1,5, при шаге 1%, то между первым и вторым ордером на докупку расстояние будет уже 1,5% (1,5 x 1%), а между второй и третьей 2,25% (1,5 x 1,5 x 1%). Если надо, чтобы шаг был неизменным, оставьте в этом поле 1.

В поле «<u>Мартингейл</u>» указываем коэффициент мартингейла для докупок. Если, например, установим значение 1.2, то объем каждой последующей докупки/допродажи будет на 20% больше чем предыдущая. Если хотим, чтобы объем дополнительных сделок не менялся, тогда оставляем значение 1. Значение этого поля не может быть ниже 1.

В поле «<u>SL, %</u>» устанавливается размер стоп-лосса. Если не хотим устанавливать стоп-лосс в стратегии, ставим «О» в данном поле.

В поле «<u>ТР, %</u>» устанавливается размер тейк-профита. Если не хотим устанавливать тейк-профит в стратегии, ставим «0» в данном поле.

В поле «<u>Trail, %</u>» устанавливается размер трейлинг стопа. Если не хотим устанавливать трейлинг-стоп в стратегии, ставим «0» в данном поле. Трейлинг стоп подтягивается по факту движения цены в нашу сторону. Имейте ввиду, если Вы останавливаете бота, то трейлинг-стоп сбивается, и будет считаться по новой от текущей цены.

Следующее поле «<u>Объем</u>» - это объем позиции в % от депозита.

Для добавления пар, нажмите на пустое поле внизу, и вводите данные.

Чтобы удалить строку с данным, нажмите не ее, и нажмите кнопку «Del».

Важно!! Ни одно поле в боте не может быть пустым, если оно не используется, то в значении должен стоять «О» (исключение мартингейл, если его не надо – в поле ставим «1»)

#### Описание методов входа

В поле «Метод входа» мы указываем каким методов бот входит в первую сделку. Индикаторы считаются по таймфрейму, который указан в поле «Таймфрейм». А для задания параметров индикатора, есть поля «Значение #1», «Значение #2» и «Значение #3».

Где поля значений не используются — устанавливаем значение «О» (пустые поля оставлять нельзя — будет ошибка).

Метод входа «**BestBidAsk**». При этом методе входа, бот будет ставить заявку в лучшую цену покупки или продажи (Ask и Bid). Фактически, это маркет мейкерский режим.

В этой стратегии поля «Значение #1», «Значение #2» и «Значение #3» не значимы — ставим везде нули.

|          |                                                                                                    | 0.936                                                                                                    | 10,000.23                                                                                                    |
|----------|----------------------------------------------------------------------------------------------------|----------------------------------------------------------------------------------------------------|----------------------------------------------------------------------------------------------------|
|          |                                                                                                    | 0.240                                                                                                    | 2,564.16                                                                                                    |
|          |                                                                                                    | 0.256                                                                                                    | 2,735.10                                                                                                    |
|          |                                                                                                    | 0.430                                                                                                    | 4,594.11                                                                                                    |
|          |                                                                                                    | 0.631                                                                                                    | 6,741.53                                                                                                    |
|          |                                                                                                    | 0.120                                                                                                    | 1,282.04                                                                                                    |
|          |                                                                                                    | 2.715                                                                                                    | 29,005.76                                                                                                    |
|          |                                                                                                    | 0.300                                                                                                    | 3,205.03                                                                                                    |
|          |                                                                                                    | 0.141                                                                                                    | 1,506.36                                                                                                    |
|          |                                                                                                    | 0.001                                                                                                    | 10.68                                                                                                    |
|          |                                                                                                    | 0.401                                                                                                    | 4,284.01                                                                                                    |
|          | 10683 30                                                                                                    | 0.049                                                                                                    | 523.48                                                                                                    |
| ١        |                                                                                                    | 0.764                                                                                                    | 8,161.74                                                                                                    |
|          | 10 100 00 1                                                                                                    |                                                                                                    |                                                                                                    |
| 1        | 10,682.90↓                                                                                                    | 10,682.91                                                                                                    | all                                                                                                    |
| ſ        | 10,682.90 ↓<br>10682.90                                                                                                    | 10,682.91<br>4.340                                                                                                    | 46,363.79                                                                                                    |
| ſ        | 10,682.90↓<br>10682.90<br>10682.55                                                                                                    | 10,682.91<br>4.340<br>0.010                                                                                                    | 46,363.79<br>106.83                                                                                                    |
| ſ        | 10,682.90↓<br>10682.90<br>10682.55<br>10682.54                                                                                                    | 10,682.91<br>4.340<br>0.010<br>4.293                                                                                           | 46,363.79<br>106.83<br>45,860.14                                                                                                    |
| Ī        | 10,682.90 ↓<br>10682.90<br>10682.55<br>10682.54<br>10681.97                                                                                                 | 10,682.91<br>4.340<br>0.010<br>4.293<br>2.120                                                                                  | 46,363.79<br>106.83<br>45,860.14<br>22,645.78                                                                                                    |
| Ĩ        | 10,682.90 ↓<br>10682.90<br>10682.55<br>10682.54<br>10681.97<br>10681.95                                                                                     | 10,682.91<br>4.340<br>0.010<br>4.293<br>2.120<br>0.068                                                                         | 46,363.79<br>106.83<br>45,860.14<br>22,645.78<br>726.37                                                                                                    |
| ſ        | 10,682.90<br>10682.90<br>10682.55<br>10682.54<br>10681.97<br>10681.95<br>10681.84                                                                           | 10,682.91<br>4.340<br>0.010<br>4.293<br>2.120<br>0.068<br>0.208                                                                | 111<br>46,363.79<br>106.83<br>45,860.14<br>22,645.78<br>726.37<br>2,221.82                                                                                     |
| [        | 10,682.90 4<br>10682.90<br>10682.55<br>10682.54<br>10681.97<br>10681.95<br>10681.84<br>10681.83                                                             | 10,682.91<br>4.340<br>0.010<br>4.293<br>2.120<br>0.068<br>0.208<br>0.400                                                       | 111<br>46,363.79<br>106.83<br>45,860.14<br>22,645.78<br>726.37<br>2,221.82<br>4,272.73                                                                         |
| ſ        | 10,682.90 4<br>10682.90<br>10682.55<br>10682.54<br>10681.97<br>10681.95<br>10681.84<br>10681.83<br>10681.77                                                 | 10,682.91<br>4.340<br>0.010<br>4.293<br>2.120<br>0.068<br>0.208<br>0.400<br>0.103                                              | 46,363.79<br>106.83<br>45,860.14<br>22,645.78<br>726.37<br>2,221.82<br>4,272.73<br>1,100.22                                                                    |
| ſ        | 10,682.90 4<br>10682.90<br>10682.55<br>10682.54<br>10681.97<br>10681.95<br>10681.84<br>10681.83<br>10681.77<br>10681.74                                     | 10,682.91<br>4.340<br>0.010<br>4.293<br>2.120<br>0.068<br>0.208<br>0.400<br>0.103<br>0.384                                     | 46,363.79<br>106.83<br>45,860.14<br>22,645.78<br>726.37<br>2,221.82<br>4,272.73<br>1,100.22<br>4,101.79                                                        |
| <u>ר</u> | 10,682.90 4<br>10682.90<br>10682.55<br>10682.54<br>10681.97<br>10681.95<br>10681.84<br>10681.83<br>10681.77<br>10681.74<br>10681.73                         | 10,682.91<br>4.340<br>0.010<br>4.293<br>2.120<br>0.068<br>0.208<br>0.400<br>0.103<br>0.384<br>0.468                            | 111<br>46,363.79<br>106.83<br>45,860.14<br>22,645.78<br>726.37<br>2,221.82<br>4,272.73<br>1,100.22<br>4,101.79<br>4,999.05                                     |
| E        | 10,682.90 4<br>10682.90<br>10682.55<br>10682.54<br>10681.97<br>10681.95<br>10681.84<br>10681.83<br>10681.77<br>10681.74<br>10681.73<br>10681.71             | 10,682.91<br>4.340<br>0.010<br>4.293<br>2.120<br>0.068<br>0.208<br>0.400<br>0.103<br>0.384<br>0.384<br>0.468<br>0.287          | 111<br>46,363.79<br>106.83<br>45,860.14<br>22,645.78<br>726.37<br>2,221.82<br>4,272.73<br>1,100.22<br>4,101.79<br>4,999.05<br>3,065.65                         |
| ר<br>ב   | 10,682.90 4<br>10682.90<br>10682.55<br>10682.54<br>10681.97<br>10681.95<br>10681.84<br>10681.83<br>10681.77<br>10681.74<br>10681.73<br>10681.71<br>10681.71 | 10,682.91<br>4.340<br>0.010<br>4.293<br>2.120<br>0.068<br>0.208<br>0.400<br>0.103<br>0.384<br>0.384<br>0.468<br>0.287<br>0.817 | 111<br>46,363.79<br>106.83<br>45,860.14<br>22,645.78<br>726.37<br>2,221.82<br>4,272.73<br>1,100.22<br>4,101.79<br>4,999.05<br>3,065.65<br>8,726.87             |
|          | 10,682.90 4<br>10682.90<br>10682.55<br>10682.54<br>10681.97<br>10681.95<br>10681.83<br>10681.77<br>10681.74<br>10681.73<br>10681.71<br>10681.60<br>10681.59 | 10,682.91<br>4.340<br>0.010<br>4.293<br>2.120<br>0.068<br>0.208<br>0.400<br>0.103<br>0.384<br>0.468<br>0.287<br>0.817<br>0.550 | 111<br>46,363.79<br>106.83<br>45,860.14<br>22,645.78<br>726.37<br>2,221.82<br>4,272.73<br>1,100.22<br>4,101.79<br>4,999.05<br>3,065.65<br>8,726.87<br>5,874.87 |

Стратегия «**DonchianChannel**» — построенный на входе по каналу Дончиана (ценовой канал). В этой стратегии поля «Значение #1», «Значение #2» и «Значение #3» не значимы — ставим везде нули.

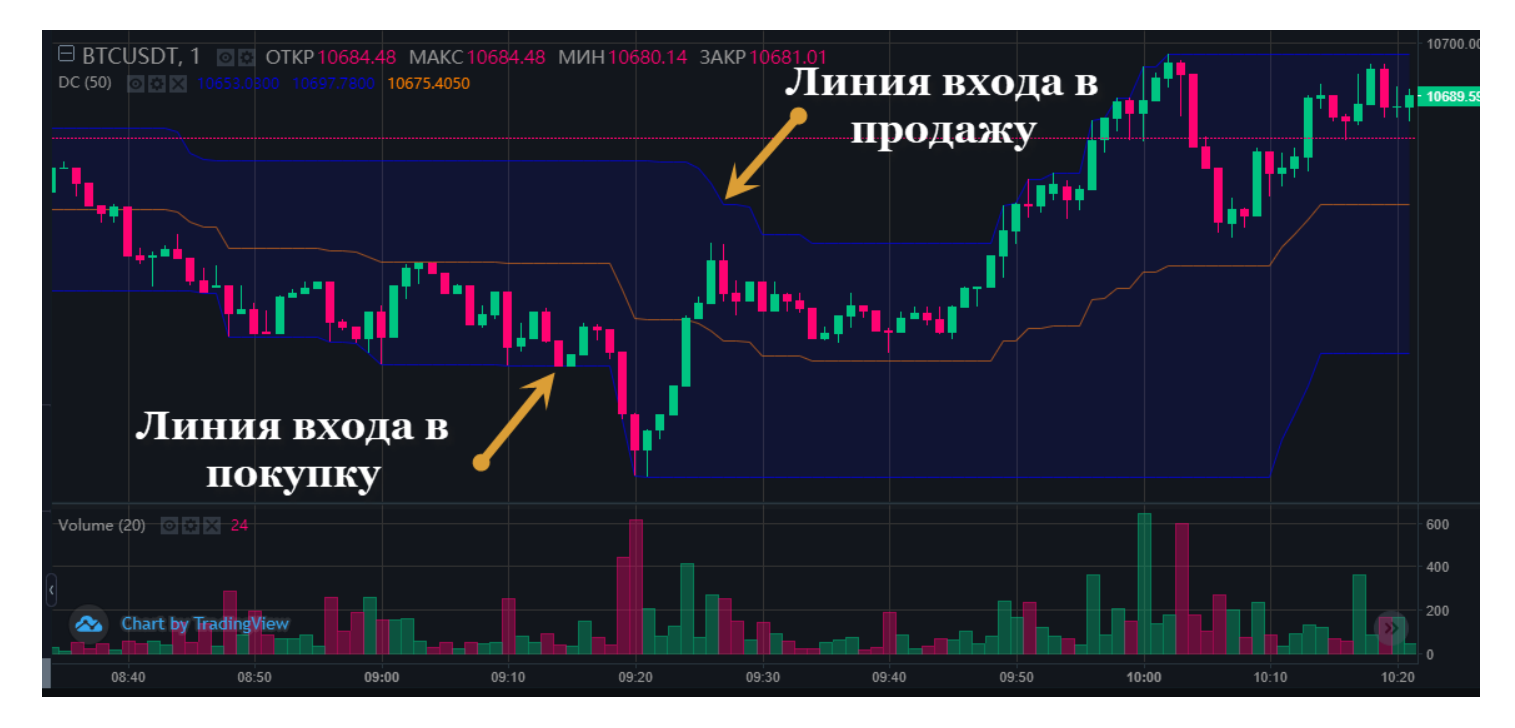

Пример настройки как на графике период 50 и таймфрейм – 1 минута (1min).

| TΦ   | Период | Метод входа            | Значение<br>#1 | Значение<br>#2 | Значение<br>#3 |
|------|--------|------------------------|----------------|----------------|----------------|
| 1m 🗸 | 50     | DonchianChannel $\sim$ | 0              | 0              | 0              |

Сигнал по **SMA\_Cross** – это пересечение скользящих средних. Используются обычные скользящие средние (Simple Moving Average, SMA).

Бот покупает, когда короткая скользящая средняя пересекает длинную снизу-вверх, и продает сверху вниз. Краткая скользящая — это скользящая с меньшим периодом, а длинная — это с большим периодом.

В поле «ТФ» указываем период для короткой скользящей, а в поле «Значение #1» - период длинной. Остальные параметры «Значение #2» и «Значение #3» - не имеют значения — установите значения «0».

#### Пример показан на рисунке:

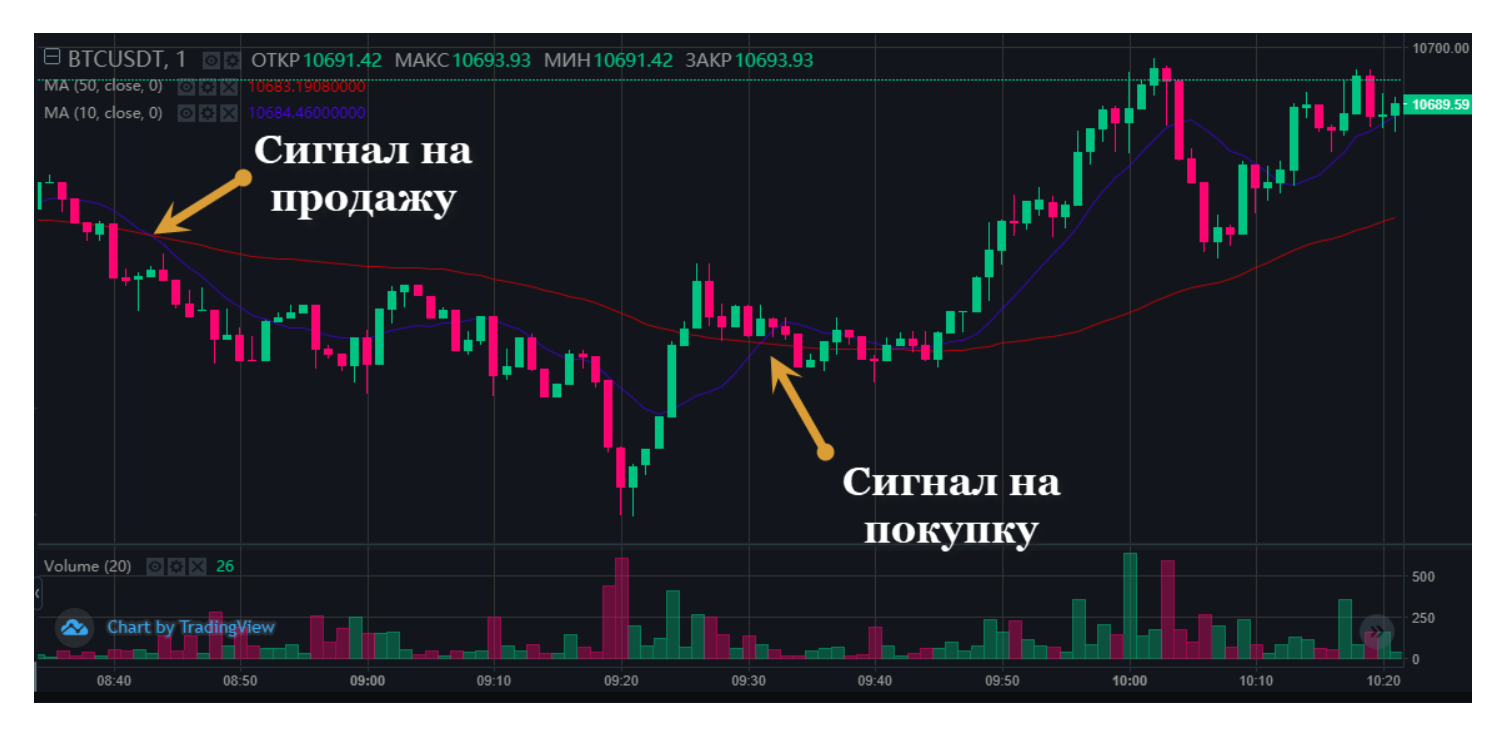

В примере ниже бот строит скользящие средние на 1-минутном таймфрейме, где краткая скользящая имеет период 20, а длинная – 50.

| TΦ |   | Период | Метод входа   | Значение<br>#1 | Значение<br>#2 | Значение<br>#3 |  |
|----|---|--------|---------------|----------------|----------------|----------------|--|
| 1m | ~ | 10     | SMA Cross 🗸 🗸 | 50             | 0              | 0              |  |

Сигнал по «RSI» – построен на индикаторе RSI (relative strength index).

Бот входит в покупку, когда индикатор показывает выход из зоны «перепроданности», а входит в продажу, когда выходит из зоны «перекупленности».

Здесь период RSI указываем в поле «Период», а значение для покупки в поле «Значение #1», а значение для продажи в поле «Значение #2». «Значение #3» не значимо – ставим ноль.

Вот пример настроек:

| TΦ   | Период | Метод входа | Значение<br>#1 | Значение<br>#2 | Значение<br>#3 |    |
|------|--------|-------------|----------------|----------------|----------------|----|
| 1m ~ | 14     | RSI 🗸       | 30             | 70             | 0              |    |
|      |        |             |                |                |                | Γ. |

А вот как это выглядит на графике:

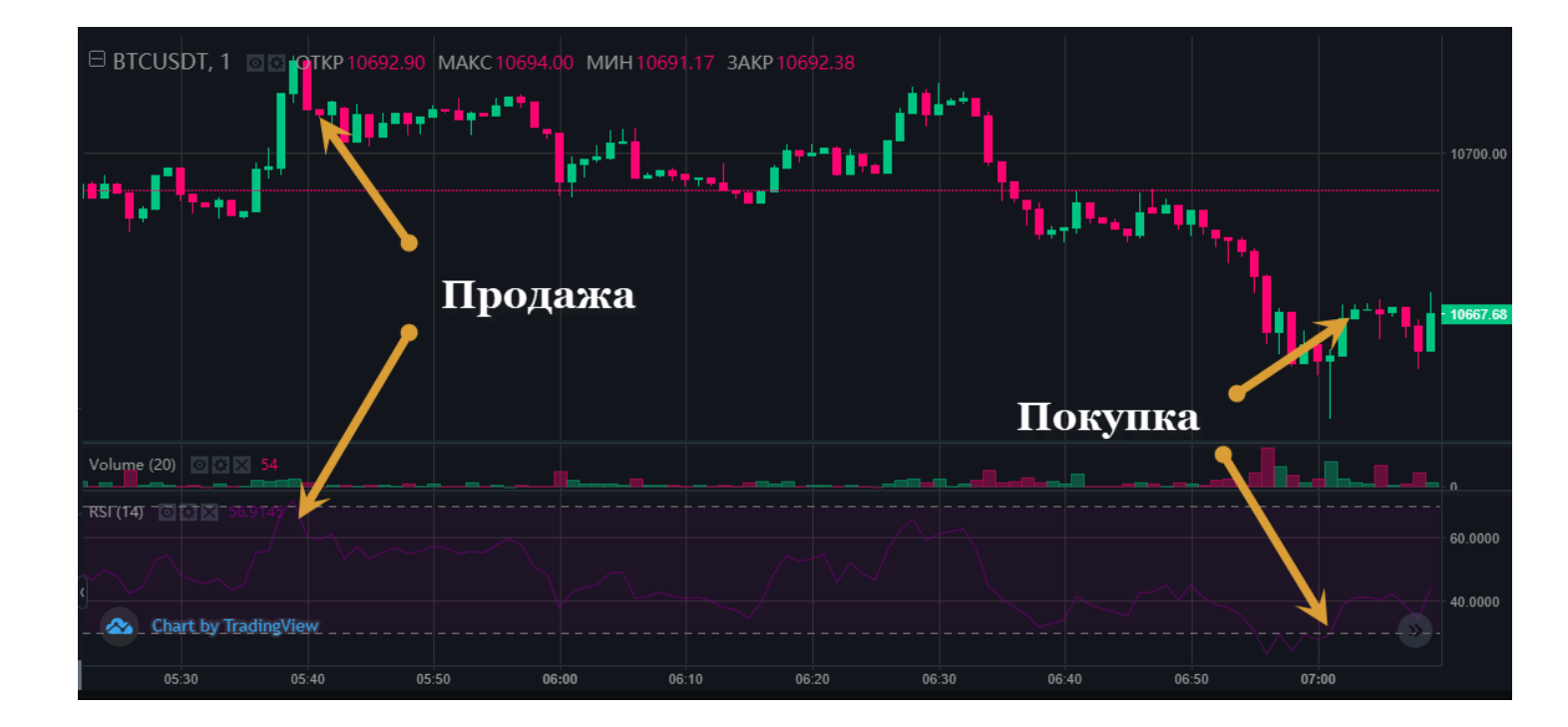

Сигнал по **«BollingerBands»** - построен на индикаторе линии Боллинджера (Bollinger Bands). В поле «Период» указываем период построения, а в поле «Значение #1» - отклонение. Поля «Значение #2» и «Значение #3» не имеют значения, установите значения «0»

При пересечении нижней линии – бот входит в покупку, верхней линии – входит в продажу. Вот как это выглядит на графике:

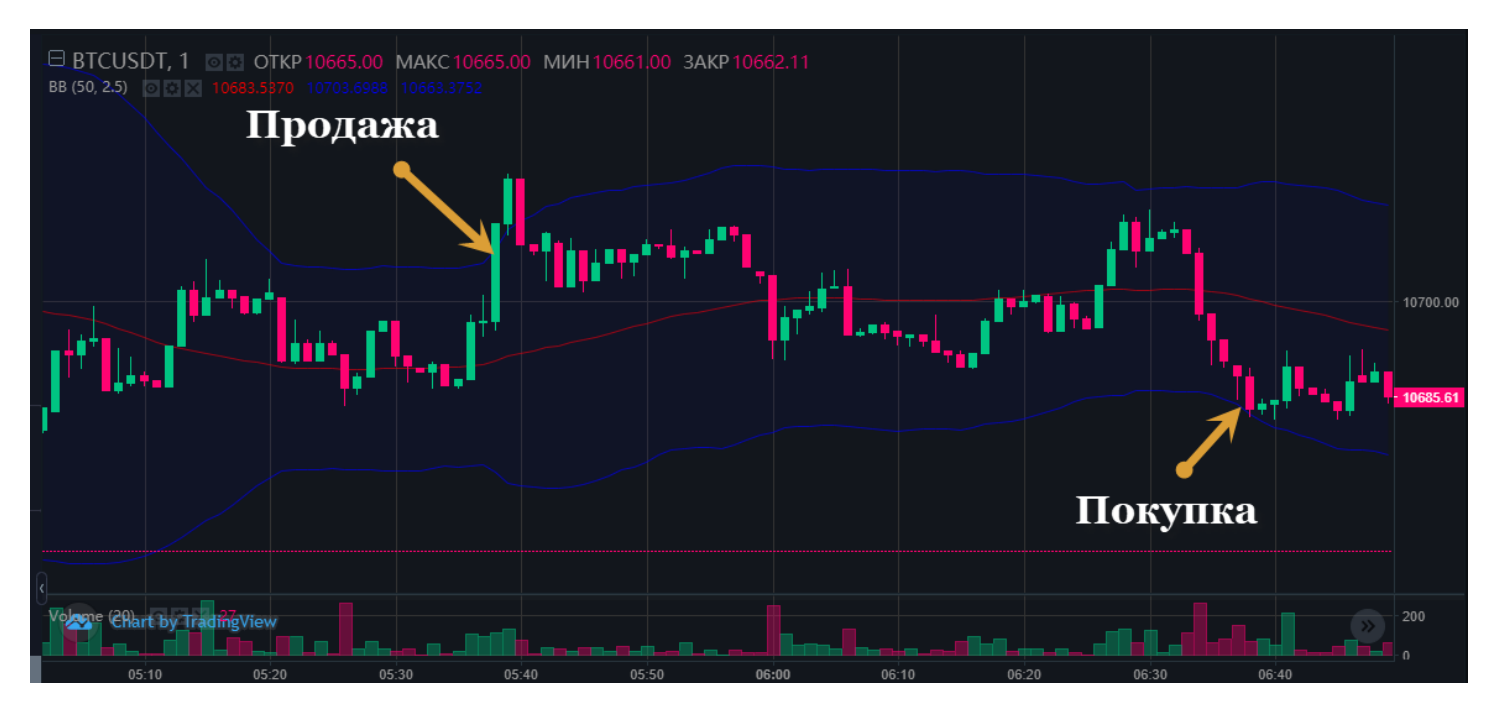

#### А вот как это сделать в настройках:

|   | TΦ   | Период | Метод входа        | Значение<br>#1 | Значение<br>#2 | Значение<br>#3 |
|---|------|--------|--------------------|----------------|----------------|----------------|
| Ŀ | 1m ~ | 50     | BollingerBands 🗸 🗸 | 2,5            | 0              | 0              |

Сигнал по «**MACD**» – построен на индикаторе MACD.

Бот входит в покупку, когда столбец индикатора с отрицательного переходит на положительное значение, с продажей – наоборот.

Значимые поля – это «Период», «Значение #1» и «Значение #2». Поле «Значение #3» не значимое – ставим «0».

#### Вот как выглядит это на графике:

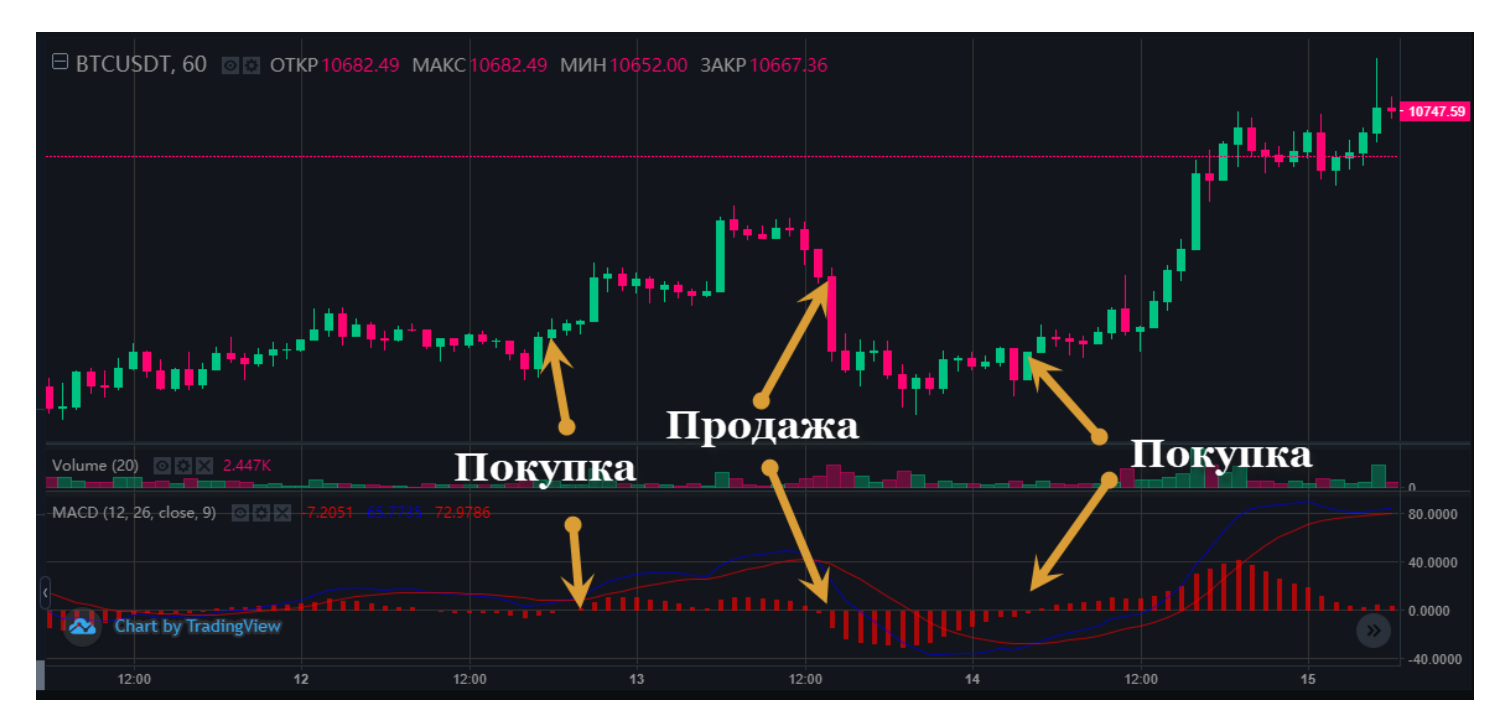

#### А так это выглядит в настройках:

| TΦ   | Период | Метод входа | Значение<br>#1 | Значение<br>#2 | Значение<br>#3 |
|------|--------|-------------|----------------|----------------|----------------|
| 1h ∨ | 12     | MACD ~      | 26             | 9              | 0              |

Для того, чтобы получать оповещения новости по ботам и алготрейдингу, подпишитесь на <u>канал по</u> алготрейдингу.